登录与注册

#### 01

### 登录网址

请使用电脑端登录中国机械冶金建材职工技术协会网站:

#### https://www.chinajyjxh.com/

| 首页             | 协会介绍   | 新闻宣传     | 通知公告                                                                                                    | 学习提升   | 创新工作室 | 行业工匠  | 技术门诊   | 技术交流     | 1. 活动市场 | 职工服     |
|----------------|--------|----------|----------------------------------------------------------------------------------------------------|--------|-------|-------|--------|----------|---------|---------|
|                |        |          |                                                                                                    |        |       |       |        |          |         |         |
| -              |        | -        |                                                                                                    |        |       | 最新动   | 态新     | 闻资讯      | 企业资讯    | 通知公告    |
| ۵.             | - 17   |          |                                                                                                    |        |       | • 宁钢与 | 欧治工业品名 | 约, 欧贝商城  | 泞钢专区上   | 2023-02 |
|                |        | -        | and a                                                                                                    |        |       | • 郑京明 | 工作室:"何 | 专"创新精神,  | "帮"创新   | 2023-02 |
|                |        |          |                                                                                                    | 1920   |       | • 平煤机 | 装备公司隆重 | 百开一届五次   | 职代会暨"…  | 2023-02 |
| A B            |        | - Marine | CO V                                                                                                    |        |       | • 国内首 | 台"东方红" | 丘陵山地专业   | /型拖拉机成  | 2023-02 |
| 1 A            |        |          |                                                                                                    | 5-5    |       | • 中国一 | 拖8名党员、 | 3个党组织受到  | 间国机集团   | 2023-02 |
| Provinger 11 4 |        | -        |                                                                                                    | ~      |       | • 关于推 | 荐全国机械治 | 合金建材行业示  | 范性创新工   | 2023-02 |
|                | -      |          | and the second second se |        |       | • 关于推 | 荐中国机械沿 | 合金建材职工技  | 术协会会员   | 2023-02 |
|                |        |          | 2                                                                                                    |        |       | • 中国机 | 械冶金建材取 | 只工技术协会20 | 023年工   | 2023-02 |
| 中国机械冶          | 金建材职工技 | 术协会、中国   | 建筑材料企业                                                                                                    | 管理协会领导 | 深     |       |        |          |         | 查看更     |
|                |        |          |                                                                                                    |        |       |       |        |          |         |         |

## 02

进入活动

进入页面后点击 "2023 全国机械冶金建材行业创新成果申报"注意:系统支持同一企业多人申

报。

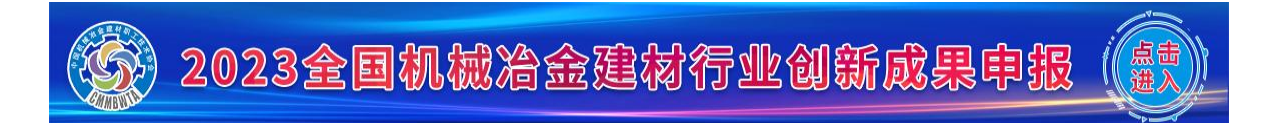

首次进入

首次进入请点击"没有账号?前往注册"。如已注册,可直接输入账号密码,点击登录。

| <u> </u>      | :鈗           |
|---------------|--------------|
|               |              |
| 手机号           | 1            |
| 密码 (默认为您的手机号) | â            |
| 记住密码          |              |
| 登录            |              |
| 没有账号? 前往注册    | <del>ற</del> |
|               | 申报操作说明       |

04

填写注册信息

(1) 会员企业:

进入注册页面后, 第一栏下拉框选择您所在的企业。

如您属于所选企业本部,请在第二栏选择"所选企业本部"。

如您属于所选企业的分公司,请在第二栏选择"所选企业分公司",并在 "分公司名称"中填写您所在分公司的全称。

请认真填写姓名、职务、手机号码。

填写完注册信息后请点击"确定注册"按钮,完成注册。

注意:您的手机号码将直接设定为您的登录账号,同时手机号码也是您的 登录密码。

(2) 非会员企业:

请联系平台管理员,添加您的企业信息。

平台管理员手机号: 18633920850

平台管理员 Q Q 号: 632584605

|                              | 注 皿                                      | L     |  |  |  |  |  |  |  |  |
|------------------------------|------------------------------------------|-------|--|--|--|--|--|--|--|--|
| /エ Ⅲ<br>企业名称: <sub>法选择</sub> |                                          |       |  |  |  |  |  |  |  |  |
| TETERIAN.                    | 请选择                                      | •     |  |  |  |  |  |  |  |  |
| 所属:                          | <ul><li>● 所选企业本部</li><li>● 所选:</li></ul> | 企业分公司 |  |  |  |  |  |  |  |  |
| 姓名:                          |                                          |       |  |  |  |  |  |  |  |  |
| 职务:                          |                                          |       |  |  |  |  |  |  |  |  |
| 手机号                          |                                          |       |  |  |  |  |  |  |  |  |
|                              | 确定注意                                     | Ш     |  |  |  |  |  |  |  |  |
|                              | 返回答表                                     | ₽     |  |  |  |  |  |  |  |  |

创新成果申报

01

## 首次进入系统

首次进入系统需完善缴费单位的开票信息和邮寄地址信息,也可暂时点击 跳过,直接进行项目申报。

#### 02

## 完善信息

请完善缴费单位开票信息和邮寄地址信息。

## 开票信息 请完善您付款单位的开票信息

| * 开票单位名称   | 请填写开票单位名称 |
|------------|-----------|
| * 税号       | 清填写税号     |
| * 地址和电话    | 请填写地址     |
| * 开户行及账号信息 | 请填写开户行    |
| 备注         | 备注        |
|            | đi.       |

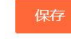

# 邮寄地址

请完善您付款单位的邮寄信息,以便邮寄发票

| * 联系人 | 请填写联系人 |          |
|-------|--------|----------|
| * 手机号 | 请填写手机号 |          |
| * 地址  | 请填写地址  |          |
| 备注    | 备注     | 1.       |
|       |        | <i>.</i> |

保存

## 填报项目

按要求认真填写申报内容及所需上传文件并提交。

注意:系统有保存草稿功能,如您需要保存当前内容,下次完善,请点击 表单最下方"保存草稿"按钮。继续完善草稿请前往"我的申报列表",点 击修改即可。

## 2023年度全国机械冶金建材行业职工技术创新成果申报书

| *项目名称    |             |                |        |           |
|----------|-------------|----------------|--------|-----------|
| * 主要完成人1 | (限填1人)      | * 职务           | * 联系方式 | ▲完成人1照片上传 |
| 主要完成人2   | (限填1人)      | 职务             | 联系方式   | ◆完成人2照片上传 |
| 主要完成人3   | (限填1人)      | 职务             | 联系方式   | 合完成人3照片上传 |
| 主要完成人4   | (限填1人)      | 职务             | 联系方式   | ▲完成人4照片上传 |
| 主要完成人5   | (限填1人)      | 职务             | 联系方式   | ▲完成人5照片上传 |
| * 主要完成单位 |             |                |        |           |
| * 主题词    | (填写3至7个与申报项 | 项目技术内容密切相关的主题词 | ))     |           |

一、项目基本情况

#### 三、相关证明附件

| * 必须材料 | 必须材料:项目应用场景照片至少 10 张,照片要求如下:格式要求为: 300 像素*300 像素以上, png、jpg、jpg、gif 格式。 |
|--------|-------------------------------------------------------------------------|
|        | ▲上传必须材料                                                                 |
| 非必须材料  | 如技术评价、应用证明、效益证明、专利证明、获得荣誉证明等。                                           |
|        | ▲ 上传非必须材料                                                               |
|        |                                                                         |
|        | 提交上报 保存草稿                                                               |

#### 04

查看我的申报列表

可在我的申报列表中查看申报记录。

| 我的 | 申报             |     |         |     |                  |      |      |      |            |       | <b>希</b> 首页 | > 我的申报 |
|----|----------------|-----|---------|-----|------------------|------|------|------|------------|-------|-------------|--------|
|    |                |     |         |     |                  |      |      |      |            | 查找项目名 | 称           | Q      |
| 序号 | 填报企业           | 分公司 | 项目名称    | 填报人 | 填报时间             | 开票信息 | 邮寄地址 | 申报状态 | <b>缴费回</b> | 单/凭证  | 操作          |        |
| 1  | 中国机械冶金建材职工技术协会 | 无   | 创新成果项目一 | 查看  | 2023-02-14 11:52 | 查看   | 查吞   | BER  | 未上传,       | 点击上传  | Q.查看 团 修改 🚦 | ×副除    |

#### 05

## 查看企业汇总列表

可在企业申报列表中,查看本企业全部申报记录

| 企业 | 申报列表           |        |         |     |                  |      |      |      |      |      | <b>希</b> 首页 > 1 | 全业申报列表 |
|----|----------------|--------|---------|-----|------------------|------|------|------|------|------|-----------------|--------|
|    |                | 查找项目名称 |         |     |                  |      | Q    |      |      |      |                 |        |
| 序号 | 填报企业           | 分公司    | 项目名称    | 填报人 | 填报时间             | 开票信息 | 邮寄地址 | 申报状态 | 缴费回  | 单/凭证 | 操作              |        |
| 1  | 中国机械冶金建材职工技术协会 | 无      | 创新成果项目一 | 查查  | 2023-02-14 11:52 | 查看   | 查看   | 已上报  | 未上传, | 点击上传 | Q 查看 【 C 修改 】   | IIIR   |

## 06

## 上传缴费回单/凭证

完成项目申报后,请尽快完成缴费,并在"我的申报列表"中上传缴费回单/凭证,否则无法认

定已缴费

| 我的吗 | 申报             |     |         |     |                  |      |      |      |          |     | 骨 首页 > 我的申 |
|-----|----------------|-----|---------|-----|------------------|------|------|------|----------|-----|------------|
|     |                |     |         |     |                  |      |      |      | 查找印      | 间名称 | ٩          |
| 序号  | 填报企业           | 分公司 | 项目名称    | 填报人 | 填报时间             | 开票信息 | 邮寄地址 | 申报状态 | 缴费回单/凭证  | 操作  |            |
| 1   | 中国机械冶金建材职工技术协会 | 无   | 创新成果项目一 | 查看  | 2023-02-14 11:52 | 查看   | 袁石   | 已上报  | 未上传,点击上传 | Q查看 | ☑ 惊改 × 删除  |
|     |                |     |         |     |                  |      | _    | -    |          | _   |            |

如申报过程中遇到问题或需要帮助,请联系平台管理员:

平台管理员手机号: 18633920850

平台管理员 Q Q 号: 632584605